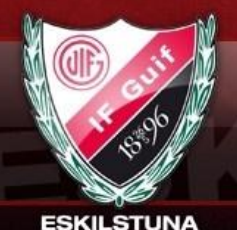

# Lägg till Spelare

| Peter Juhlin<br>Mina uppgifter<br>Mina barn                      | Nyheter Snack                   | Mina klubb-, sektion- & la                                             | gsidor V Sök klubb/sektion/lag                                          | Växla vy<br>Medlemsvy<br>Logga ut                  |
|------------------------------------------------------------------|---------------------------------|------------------------------------------------------------------------|-------------------------------------------------------------------------|----------------------------------------------------|
| Namn: EskilstunaGu<br>Visningsnamn: Eskilstuna Gu<br>Âlder: F-00 | if_F00 (Lagsida)<br>uif IF F-00 | Sport: Handboll<br>Län: Södermanlands län<br>Kommun: Eskilstuna kommun | Paket: Guldpaket<br>Förnya betalpaket: 948 dagar<br>Kontosaldo: 0,00 kr | Land: Sverige<br>Utrymme: 247 MB av 1000 MB använt |
| INFORMATION<br>Förstasidan                                       | 📕 Lista medlemm                 | nar 🕂 Lägg till medlem                                                 | Hantera grupper 🗧 Adre                                                  | sslista                                            |
| Om laget                                                         | Lägg till i                     | modlom                                                                 |                                                                         | Hiälp                                              |
| Nyheter                                                          | Layy III I                      | lieuleili                                                              |                                                                         |                                                    |
| Utskick                                                          |                                 |                                                                        |                                                                         |                                                    |
| Medlemmar                                                        | Personnummer eller              | r E-post                                                               |                                                                         |                                                    |
| Händelser                                                        |                                 |                                                                        |                                                                         | Sök/Skapa ny                                       |
| Gästbok                                                          |                                 |                                                                        |                                                                         |                                                    |
| Länkar                                                           |                                 |                                                                        |                                                                         |                                                    |
| Webbfrågan                                                       |                                 |                                                                        |                                                                         |                                                    |
| Sponsorer                                                        |                                 |                                                                        |                                                                         |                                                    |
| Moduler                                                          |                                 |                                                                        |                                                                         |                                                    |
| Serier/Cuper                                                     |                                 |                                                                        |                                                                         |                                                    |
|                                                                  |                                 |                                                                        |                                                                         |                                                    |
| DESIGN                                                           |                                 |                                                                        |                                                                         |                                                    |
| Toppbild                                                         |                                 |                                                                        |                                                                         |                                                    |
| Färgval/Bakgrund                                                 |                                 |                                                                        |                                                                         |                                                    |
| Menyval                                                          |                                 |                                                                        |                                                                         |                                                    |
| FILER<br>Fotoalbum                                               |                                 |                                                                        |                                                                         |                                                    |

#### Fyll i E-postadress och klicka på "Sök/Skapa"

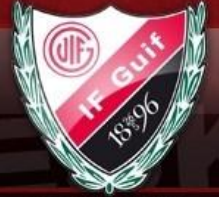

ESKILSTUNA

| Peter Juhlin<br>Mina uppgifter<br>Mina barn Nyheter                                        | Mina klubb-, sektion- & I                                              | lagsidor V Sök klubb/sektion/lag                                               | Växla vy<br>Medlemsvy<br>Logga ut                  |
|--------------------------------------------------------------------------------------------|------------------------------------------------------------------------|--------------------------------------------------------------------------------|----------------------------------------------------|
| Namn: EskilstunaGuif_F00 (Lagsida)<br>Visningsnamn: Eskilstuna Guif IF F-00<br>Âlder: F-00 | Sport: Handboll<br>Län: Södermanlands län<br>Kommun: Eskilstuna kommun | <b>Paket:</b> Guldpaket<br>Förnya betalpaket: 948 dagar<br>Kontosaldo: 0,00 kr | Land: Sverige<br>Utrymme: 247 MB av 1000 MB använt |
| Förstasidan<br>Inställningar                                                               | emmar 🕂 Lägg till medlem                                               | 🖀 Hantera grupper 🛛 🗧 Ad                                                       | resslista                                          |
| <sup>Om laget</sup> Lägg ti                                                                | ll medlem                                                              |                                                                                | Hjälp                                              |
| Nyheter                                                                                    |                                                                        |                                                                                |                                                    |
| Utskick Personnumme                                                                        | r eller E-post                                                         |                                                                                |                                                    |
| Medlemmar                                                                                  |                                                                        |                                                                                |                                                    |
| Händelser                                                                                  |                                                                        |                                                                                | Sök/Skapa ny                                       |
| Gästbok Hittade me                                                                         | dlemmar                                                                |                                                                                |                                                    |
| Länkar                                                                                     | Jucinina                                                               |                                                                                |                                                    |
| Webbfrågan 👔 Vi hittade                                                                    | en annan medlem på laget.se samma e-post! Är det SA                    | MMA person som du försöker lägga till så klicka                                | på namnet för att komma vidare!                    |
| Sponsorer                                                                                  |                                                                        |                                                                                |                                                    |
| Moduler Kanny                                                                              | / Juhlin                                                               |                                                                                |                                                    |
| Serier/Cuper                                                                               |                                                                        |                                                                                |                                                    |
|                                                                                            |                                                                        |                                                                                | Ingen person är korrekt, skapa ny                  |
| DESIGN                                                                                     |                                                                        |                                                                                |                                                    |
| Toppbild                                                                                   |                                                                        |                                                                                |                                                    |
| Färgval/Bakgrund                                                                           |                                                                        |                                                                                |                                                    |
| Menyval                                                                                    |                                                                        |                                                                                |                                                    |
|                                                                                            |                                                                        |                                                                                |                                                    |
| FILER                                                                                      |                                                                        |                                                                                |                                                    |
| Fotoalbum                                                                                  |                                                                        |                                                                                |                                                    |

Om medlemmen redan finns på laget.se (annan sida): Dubbelklicka på medlemmen. Om medlemmen **inte** finns: Klicka på "Ingen person är korrekt, skapa ny"

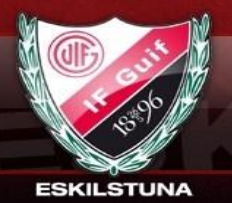

Namn:EskilstunaGuif\_F00 (Lagsida) isningsnamn:Eskilstuna Guif IF F-00 Âlder:F-00

Sport: Handboll Lärt:Södermanlands län Kommun:Eskilstuna kommun

Paket:Guldpaket Kontosaldo:0,00 kr

Land:Sverige Förnya betalpaket:948 dagar Utrymme:247 MB av 1000 MB använt

| NFORMATION    | 🗧 Lista medlemmar 🛛 🕂 Lägg till medlem 🛛 🗧 Hantera grupper 🖉 Adresslista 💦 🔨                       |                                 |
|---------------|----------------------------------------------------------------------------------------------------|---------------------------------|
| Förstasidan   |                                                                                                    | •                               |
| Inställningar | Allmant Personligt Bild & Profil Kontaktuppgifter Grupper                                          | Full i podopståopdo uppgiftor   |
| Om laget      | Hjälp                                                                                              | i yii i nedalistaende uppgitter |
| Nyheter       | Fanny Juhlin                                                                                       |                                 |
| Utskick       |                                                                                                    |                                 |
| Medlemmar     | Personnummer 2000 🔻 · 03 🔻 · 30 🔻 · 🥅 🖉                                                            | Fullständigt ersonnummer        |
| Händelser     |                                                                                                    |                                 |
| Gastook       | Frågor kring personnummer? Klicka här för mer information om personnummer på laget se              | Ange spelarens mailadress       |
| Länkar        |                                                                                                    | - om spelaren har någon annar   |
| Webbfrägan    | E-post (primăr) Synlig för medlemmar 🔻 Ta borte-post                                               |                                 |
| Sponsorer     |                                                                                                    |                                 |
| Moduler       | Sätt nytt lösenord                                                                                 |                                 |
| Serler/Cuper  |                                                                                                    | Lösenord                        |
| DEMON         | Upprepa losenord                                                                                   |                                 |
| JENGN         | Kan Kuina T                                                                                        |                                 |
| Toppolia      |                                                                                                    | Kôn                             |
| Magual        | Förnamn Fanny                                                                                      | Förnamn                         |
| menyvai       |                                                                                                    | 1 of fidentifi                  |
| FILER         | Efternamn Juhin                                                                                    | Efternamn                       |
| Fotoalbum     |                                                                                                    |                                 |
| Video         | Administrator 🔲 Medlemmen kan ändra allt som du kan ändra. Kan annars endast ändra sin egen profil |                                 |
| Dokument      |                                                                                                    |                                 |
|               | Kontaktperson 🔲 Syns som kontaktperson under "Kontakt" för besökare                                |                                 |
|               |                                                                                                    |                                 |
|               | Roll Speiare •                                                                                     | Roll (spelare)                  |
|               | Titel/Position Utespelare                                                                          |                                 |
|               | Tröjnummer 15 🔻                                                                                    |                                 |
|               | Visa publikt 🕕 Nej, endest synlig i medlemstanteringen                                             |                                 |
|               | Endest i poängligen (ex. inläned spelere)                                                          |                                 |
|               | Endest f inlaggede                                                                                 |                                 |
|               | (ii) Ja, synlig för besökare                                                                       |                                 |
|               | Spara                                                                                              |                                 |

Tryck på spara när alla uppgifter är ifyllda. Gå till medlemslistan och markera nyss tillagd medlem. Klicka på redigera.

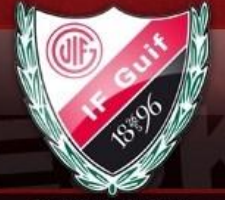

ESKILSTUNA

| nammuskisteredarij od (tags<br>sningsnamn:Eskilstuna Guif IF F-00<br>Ålden:F-00 | waj                            | aporta farocor<br>Län:Södermanla<br>Kommun:Eskilstuna l | anda län<br>komimun        | Förnya betalpa<br>Kontosa   | ines Guiopanes<br>ket:947 dagar Ut<br>ildo:0,00 kr | rymme:247 MB av : | 1000 MB använt |
|---------------------------------------------------------------------------------|--------------------------------|---------------------------------------------------------|----------------------------|-----------------------------|----------------------------------------------------|-------------------|----------------|
| FORMATION<br>Förstasidan<br>Instaliningar                                       | Lista medlem<br>iänt) Personli | mar 🔶 Lägg                                              | till me<br>Kontaktuppgifte | Hantera grupp               | per 🗧 Adr                                          | esslista          |                |
| Om laget Nyheter Ca                                                             | alle Ka                        | rlson                                                   |                            |                             |                                                    |                   | Hjälp          |
| Medlemmar<br>Händelser                                                          | Personnummer                   | 2005 🔻 - 03                                             | ▼ - 07                     | • 9600                      |                                                    | S                 | iverige 🔻      |
| Gästbok Fi                                                                      | rågor kring person             | nummer? Klicka här för m                                | er information om p        | ersonnummer på laget se     |                                                    |                   |                |
| Webbfrågan<br>Sponsorer                                                         | E-post (primär)                | calle@guif.nu                                           |                            | Synlig för medlemma         | ir 🔻                                               | Т                 | a bort e-post  |
| Moduler Serier/Cuper                                                            | Sätt nytt lösenord             |                                                         |                            |                             |                                                    |                   |                |
| DE SIGN                                                                         | Jpprepa lösenord               |                                                         |                            |                             |                                                    |                   |                |
| Toppbild                                                                        | Kön                            | Man 🔻                                                   |                            |                             |                                                    |                   |                |
| Menyval                                                                         | Förnamn                        | Calle                                                   |                            |                             |                                                    |                   |                |
| ILER                                                                            | Efternamn                      | Karlson                                                 |                            |                             |                                                    |                   |                |
| Video                                                                           | Administratör                  | Medlemmen kan ändra a                                   | allt som du kan ändra.     | Kan annars endast ändra sin | egen profil                                        |                   |                |
| Dokument                                                                        | Kontaktperson                  | Syns som kontaktpersor                                  | n under "Kontakt" för b    | ssökare                     |                                                    |                   |                |
|                                                                                 |                                | · · · · · · · · · · · · · · · · · · ·                   |                            |                             |                                                    |                   |                |

#### Klicka på "Kontaktuppgifter"

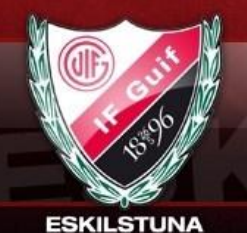

| E Lista med    | lemmar       | 🕂 Lägg till medlem   | 🚪 Hantera gru     | pper 🗧 | Adresslista |     |
|----------------|--------------|----------------------|-------------------|--------|-------------|-----|
| Allmänt Per    | sonligt Bild | & Profil Kontaktuppo | ifter Grupper     |        |             | ٦ 🕻 |
|                | onige one    | arron (ronakappg     | orupper           |        |             | HG  |
| 0.11.14        |              |                      |                   |        |             | 10  |
| Calle K        | arison       | 1                    |                   |        |             |     |
|                |              |                      |                   |        |             |     |
| Adı            | ess          |                      |                   |        |             |     |
| Poe            | tor.         |                      |                   |        |             |     |
|                |              |                      |                   |        |             |     |
|                | Ort          |                      |                   |        |             |     |
|                |              |                      |                   |        |             |     |
| E-post (sekund | lär)         |                      | Synlig för medlem | mar 🔻  |             |     |
|                |              |                      |                   |        |             |     |
| Mobiltele      | fón          | Synlig för medler    | mmar 🔻            |        |             |     |
| Teleforth      |              | Conta fia andla      |                   |        |             |     |
|                |              | Synig for medie      | nmar •            |        |             |     |
| Telefon        | arb.         | S∨nlia för medle     | mmar 🔻            |        |             |     |
|                |              |                      |                   |        |             |     |
| Föräl          | lder Ej vald | •                    |                   |        |             |     |
|                | (            |                      |                   |        |             |     |
| Förä           | lder Ej vald | <b>v</b>             |                   |        |             |     |
| EX21           | Har Fi vald  | •                    |                   |        |             |     |
| Pora           | uer cjivalu  | •                    |                   |        |             |     |
|                |              | -                    |                   |        |             |     |

Fyll i spelarens adress, postnummer och ort.

Fyll i spelarens mobilnummer (om det finns annars lämna blankt) Tryck på "spara" knappen

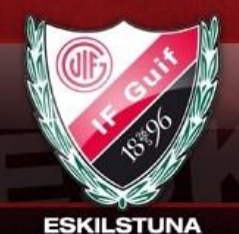

# Lägga till förälder

Namn:EskilstuneGuif\_F00 (Legside) Visningsnamn:Eskilstune Guif IF F-00 Ålder:F-00 Sport:Handboll Län:Södermanlands län Kommun:Eskilstuna kommun Paket:Guldpaket Förnya betalpaket:947 dagar Kontosaldo:0,00 kr Land:Sverige Utrymme:247 MB av 1000 MB använt

| NFORMATION<br>Förstasidan | E Lista medlemmar         | 🛨 Lägg till medlem | 📕 Hantera grupper | 🗧 Adresslista |
|---------------------------|---------------------------|--------------------|-------------------|---------------|
| nställningar              |                           |                    |                   |               |
| n laget                   | lägg till mo              | dlom               |                   |               |
| heter                     | Lagy in me                |                    |                   |               |
| tskick                    | Personnummer eller E-post |                    |                   |               |
| edlemmar                  |                           |                    |                   |               |
| ändelser                  |                           |                    |                   |               |
| ästbok                    |                           |                    |                   |               |
| inkar                     |                           |                    |                   |               |
| ebbfrågan                 |                           |                    |                   |               |
| onsorer                   |                           |                    |                   |               |
| loduler                   |                           |                    |                   |               |
| erler/Cuper               |                           |                    |                   |               |
| ESIGN                     | Ī                         |                    |                   |               |
| oppbild                   |                           |                    |                   |               |
| ärgval/Bakgrund           |                           |                    |                   |               |
| Jenyval                   |                           |                    |                   |               |
| LER                       | Ī                         |                    |                   |               |
| otoalbum                  |                           |                    |                   |               |
| ideo                      |                           |                    |                   |               |
|                           |                           |                    |                   |               |

#### Fyll i E-postadress och klicka på "Sök/Skapa"

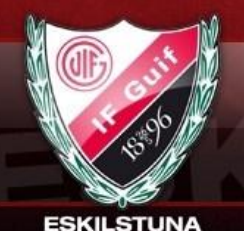

Namn:EskilstuneGuif\_F00 (Legside) Visningsnamn:Eskilstune Guif IF F-00 Ålder:F-00

Sport:Handboll Län:Södermanlands län Kommun:Eskilstuna kommun Paket:Guldpaket Förnya betalpaket:947 dagar Kontosaldo:0,00 kr Land:Sverige Utrymme:247 MB av 1000 MB använt

|         | E Lista mediem                                                                     | mar 🛛 🕂 🕂 Lägg till med                                                                             | lem 🗧 Hantera grupper                                               | 🗧 Adresslista                    |        |
|---------|------------------------------------------------------------------------------------|----------------------------------------------------------------------------------------------------|---------------------------------------------------------------------|----------------------------------|--------|
| n       |                                                                                    |                                                                                                    |                                                                     |                                  |        |
| ir      |                                                                                    |                                                                                                    |                                                                     |                                  |        |
|         | Lägg till                                                                          | medlem                                                                                              |                                                                     |                                  | Hja    |
|         |                                                                                    |                                                                                                    |                                                                     |                                  |        |
|         | Personnummer                                                                       | Välj 🔻 - Välj 🔻 -                                                                                   | Välj 🔻 -                                                            | Sv                               | /erige |
| ar      |                                                                                    |                                                                                                    |                                                                     |                                  |        |
| r       | Frågor kring personr                                                               | nummer? Klicka här för mer informa                                                                  | ation om personnummer på laget se                                   |                                  |        |
|         |                                                                                    |                                                                                                    |                                                                     |                                  |        |
|         | E-post (primär)                                                                    | peter.juhlin@guif.nu                                                                                | Synlig för medlemmar                                                | •                                |        |
| an      |                                                                                    |                                                                                                    |                                                                     |                                  |        |
| r       | Viktig info om e                                                                   | -post<br>netlemment even e-post. Skiv inte (in                                                      | enen eller förSideror eller til Her nörsönsön                       | inte e-nnet eå lämne fältet tomt |        |
|         | Ett mail med in                                                                    | loggningsuppgifter skickas automatiskt                                                              | till medlemmen när du anger en e-postadres                          | 5.                               |        |
| per     | Tänk på att för                                                                    | äldrar ska läggas in som medlemmar o                                                                | ckså och fyll därför inte på med deras inform                       | nation på spelare.               |        |
|         | Kön                                                                                | Kvinna 🔻                                                                                            |                                                                     |                                  |        |
|         | Non                                                                                | KVIIIIa V                                                                                           |                                                                     |                                  |        |
|         |                                                                                    |                                                                                                    |                                                                     |                                  |        |
| akgrund | Förnamn                                                                            |                                                                                                    |                                                                     |                                  |        |
| akgrund | Förnamn                                                                            |                                                                                                    |                                                                     |                                  |        |
| akgrund | Förnamn                                                                            |                                                                                                    |                                                                     |                                  |        |
| akgrund | Förnamn<br>Efternamn<br>Administratör                                              | Medlemmen kan ändra allt som du                                                                     | kan ändra. Kan annars endast ändra sin egen                         | profil                           |        |
| akgrund | Förnamn<br>Efternamn<br>Administratör                                              | Medlemmen kan ändra allt som du                                                                     | kan ändra. Kan annars endast ändra sin egen<br>stald" för henvikare | profil                           |        |
| akgrund | Förnamn<br>Efternamn<br>Administratör<br>Kontaktperson                             | Medlemmen kan ändra allt som du                                                                     | kan ändra. Kan annars endest ändra sin egen<br>ntakt" för besökare  | profil                           |        |
| akgrund | Förnamn<br>Efternamn<br>Administratör<br>Kontaktperson<br>Roll                     | Medlemmen kan ändra allt som du<br>Syns som kontaktperson under "Ko<br>Förälder                     | kan ändra. Kan annars endest ändra sin egen<br>ntakt" för besökare  | profil                           |        |
| akgrund | Förnamn<br>Efternamn<br>Administratör<br>Kontaktperson<br>Roll<br>År förälder till | Medlemmen kan ändra allt som du<br>Syns som kontaktperson under "Ko<br>Förälder                     | kan ändra. Kan annars endast ändra sin egen<br>ntakt" för besökare  | profil                           |        |
| n       | Förnamn<br>Efternamn<br>Administratör<br>Kontaktperson<br>Roll<br>År förälder till | Medlemmen kan ändra allt som du<br>Syns som kontaktperson under "Ko<br>Förälder V<br>Fanny Juhlin V | kan ändra. Kan annars endast ändra sin egen<br>ntakt" för besökare  | profil                           | Se     |

Fyll i fullständigt personnummer (För SISU redovisning), kön, Förnamn, Efternamn, Roll (Förälder) och ange vilket barn denna Person är förälder till. (Det går även att välja föräldrar om man går in på barnets profil) Klicka på "spara" Gå till medlemslistan och markera nyss tillagd förälder. Tryck på redigera.

| ES                  | KILSTU                                                                        |                                                       | INGD                       |
|---------------------|-------------------------------------------------------------------------------|-------------------------------------------------------|----------------------------|
| INA                 |                                                                               |                                                       | 1                          |
| Guif IF F-00        | Län:Södermanlands lä<br>Kommun:Eskilstuna komm                                | Förnya betalpaket:947 dagar Utr<br>Kontosaldo:0,00 kr | ymme:247 MB av 1000 MB anv |
| E Lista medlen      | nmar 🔸 Lägg tin                                                               | 🗸 🛢 Hantera grupper 🗧 Adre                            | esslista                   |
| Allmänt Person      | ligt Bild & Profil Kontaktupp                                                 | gifter Grupper                                        | <b>N</b>                   |
|                     |                                                                               |                                                       | Hjälp                      |
| Peter Ju            | hlin 2                                                                        |                                                       |                            |
| Personnummer        | 2005 🔻 - 03 💌 - 07                                                            | ▼ - 9600                                              | Sverige 🔻                  |
| Frågor kring persor | nummer? Klicka här för mer information                                        | om personnummer på laget se                           |                            |
|                     |                                                                               |                                                       |                            |
| E-post (primär)     | peter.juhlin@guif.nu                                                          | Synlig för medlemmar 🔻                                | Ta bort e-pos              |
| Sätt nytt lösenord  |                                                                               |                                                       |                            |
| _ Upprepa lösenord  |                                                                               |                                                       |                            |
|                     | Kuinen V                                                                      |                                                       |                            |
| Kon                 | Kvinna •                                                                      |                                                       |                            |
| Förnamn             | Peter                                                                         |                                                       |                            |
| Efternamn           | Juhlin 2                                                                      |                                                       |                            |
|                     |                                                                               | vira Kananara avlast Soira sin anan vofil             |                            |
| Adaptation          | IIII Mediamman Kan Sodra all' som du Kan St                                   | nara, Nari arinara anadas anara ani ayari prom        |                            |
| Administratör       | Medlemmen kan andra alit som du kan ar                                        |                                                       |                            |
| Administratör       | Medlemmen kan ändra allt som du kan är Syns som kontaktperson under "Kontakt" | för besökare                                          |                            |

#### Klicka på "Kontaktuppgifter

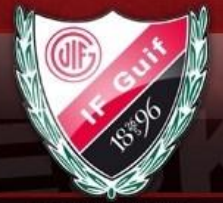

ESKILSTUNA

| Namn:EskilstuneGuif_F0<br>/isningsnamn:Eskilstune Guif If<br>Ålder:F-00 | 00 (Lagsida)<br>F F-00 | Sport:Handboll<br>Län:Södermar<br>Kommun:Eskilstun | nlands län<br>a kommun | Paket:Guldpsk<br>Förnya betalpaket:947 dag<br>Kontosaldo:0,00 kr | et Land:Sverige<br>ar Utrymme:247 MB av 1000 MB anv | /änt |
|-------------------------------------------------------------------------|------------------------|----------------------------------------------------|------------------------|------------------------------------------------------------------|-----------------------------------------------------|------|
| INFORMATION                                                             | E Lista medlem         | mar 🔶 Lägg                                         | g till medlem          | 📕 Hantera grupper                                                | 🖀 Adresslista 🛛 🔥                                   | ٦    |
| Inställningar                                                           | Allmänt Personli       | gt Bild & Profil                                   | Kontaktuppgifter       | Grupper                                                          |                                                     |      |
| Om laget                                                                |                        |                                                    |                        |                                                                  | Hiäld                                               | 5    |
| Nyheter                                                                 | Deter Ind              | 11                                                 |                        |                                                                  |                                                     |      |
| Utskick                                                                 | Peter Jul              |                                                    |                        |                                                                  |                                                     |      |
| Medlemmar                                                               |                        |                                                    |                        |                                                                  |                                                     |      |
| Händelser                                                               | Adress                 |                                                    |                        |                                                                  |                                                     |      |
| Gästbok                                                                 | Doeter                 |                                                    |                        |                                                                  |                                                     |      |
| Länkar                                                                  | Pusuiii                |                                                    |                        |                                                                  |                                                     |      |
| Webbfrågan                                                              | Ort                    |                                                    |                        |                                                                  |                                                     |      |
| Sponsorer                                                               |                        |                                                    |                        |                                                                  |                                                     |      |
| Moduler                                                                 | E-post (sekundär)      |                                                    |                        | Synlig för medlemmar 🔻                                           |                                                     |      |
| Serier/Cuper                                                            |                        |                                                    |                        |                                                                  |                                                     |      |
|                                                                         | Mobiltelefon           |                                                    | Synlig för medlemmar   | •                                                                |                                                     |      |
| DESIGN                                                                  |                        |                                                    |                        |                                                                  |                                                     |      |
| Toppbild                                                                | Telefon hem            |                                                    | Synlig för medlemmar   | •                                                                |                                                     |      |
| Fårgval/Bakgrund                                                        | Tolofor orb            |                                                    | cult (number           | -                                                                |                                                     |      |
| Menyval                                                                 | Telefon arb.           |                                                    | Synlig for mediemmar   | •                                                                |                                                     |      |
| FILER                                                                   | Barn                   | Fanny Juhlin                                       | T                      |                                                                  |                                                     |      |
| Fotoalbum                                                               |                        | r:                                                 | -                      |                                                                  |                                                     |      |
| Video                                                                   | Barn                   | Ej vald                                            | •                      |                                                                  |                                                     |      |
| Dokument                                                                | Barn                   | Ej vald                                            | ¥                      |                                                                  |                                                     |      |
|                                                                         | Barn                   | Ej vald                                            | T                      |                                                                  |                                                     |      |
|                                                                         |                        |                                                    |                        |                                                                  | Spar                                                | a    |

Fyll i uppgifterna

Obligatoriska uppgifter:

Adress, Postnummer, Ort, Mobiltelefon, Hemtelefon Fivilliga uppgifter:

E-post (sekundär), Jobbtelefon.

Kontrollera att föräldern är knuten till ett eller flera barn. Tryck "spara"